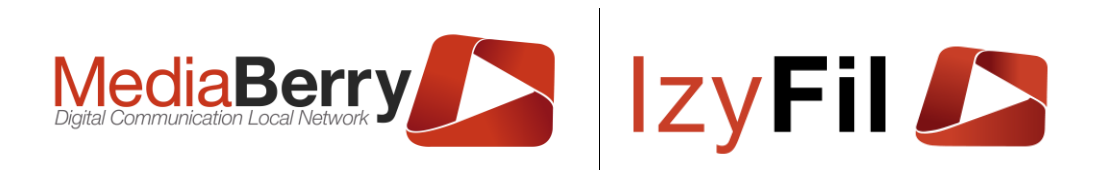

## Démarrage rapide IzyFil/MediaBerry

| Historique | Version | Date | Auteur(s) |
|------------|---------|------|-----------|
|            | 1.0     |      | MG        |
|            |         |      |           |

### TABLE DES MATIERES

| 1. | Tél  | échargez le Player                                                   | 2 |
|----|------|----------------------------------------------------------------------|---|
| 2. | Ass  | sociez votre/vos Player(s) au système                                | 2 |
| 3. | Cré  | ez votre première interface d'affichage dynamique                    | 2 |
| 4. | Cré  | ez votre médiathèque et configurez vos listes de lecture (Playlists) | 5 |
| 4  | 4.1. | Votre médiathèque                                                    | 5 |
| 4  | 4.2. | Vos listes de lectures(Playlists)                                    | 6 |
| 5. | Pla  | nifiez et configurez l'affichage de votre interface sur un écran     | 7 |

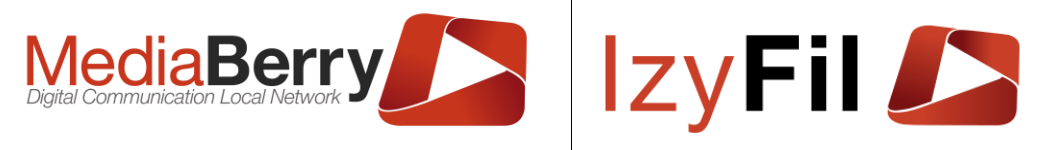

#### 1. Téléchargez le Player

Le système est hébergé sur le cloud, vous pouvez piloter l'ensemble de vos écrans depuis votre ordinateur à l'aide de votre navigateur préféré.

Pour l'affichage, il suffit de mettre à disposition de notre solution un PC (nous recommandons des machines avec un processeur Core i5 et Windows 10) et un écran HD branché à l'unité centrale.

Un logiciel dit « Player » ou « MediaberryPlayer » dédié au pilotage de l'affichage de chaque écran est disponible gratuitement à cette adresse <u>https://ddl.mediaberry.net/IZMBRepo/Releases/</u> ou rendez-vous sur notre <u>page de</u> <u>téléchargement</u> pour plus d'informations.

#### 2. Associez votre/vos Player(s) au système

Lors de la première exécution du Player juste après son installation, vous pourrez voir s'afficher une fenêtre de configuration (ou pressez la touche F1 pour l'ouvrir) (cf. Image 1).

Relevez l'identifiant du matériel dans la boite de texte « Identifiant du matériel » avec lequel le système va communiquer. Puis saisissez cet identifiant dans votre espace privé <u>MediaBerry</u> et enregistrez (menu <u>Configuration > Config Matériel</u>) (cf. Image 2).

| Image 1 : Récupérez l'identifiant du Player<br>sur votre machine. | Image 2 : Renseigner l'identifiant du Player dans votre espace privé. |
|-------------------------------------------------------------------|-----------------------------------------------------------------------|
| MediaBerry                                                        |                                                                       |
|                                                                   | Materiel V                                                            |
| www.mediaberry.net                                                | 0/                                                                    |
| Borne 1                                                           | Site: Démo Site D001                                                  |
| A propos Mise à jour                                              | Libellé: Ecran Appel 1                                                |
| Paramètres proxy :                                                | Identifiant du Materiel: B8-AE-ED-7E-84-30                            |
| URL Proxy:                                                        |                                                                       |
| Identifiant Proxy : Mot de passe :                                | Infos:                                                                |
| URL Serveur : [http://admin.mediaberry.net/] [Tester Connection]  | Propriétés: Ecran<br>Borne<br>Borne<br>Borne<br>Borne                 |
| Fuseau horraire : (UTC+01:00) Bruxelles, Copenhag 🤟               | Statut: Actif Borne                                                   |
| Utiliser l'accélération matériel : 🗹                              | Type: Ecran V Ecran                                                   |
| Image par secondes : 30 ~                                         | Date de création: 02/02/2017 12:04:00                                 |
| Langue : Francais 🗸                                               | Date dernière modification: 30/10/2017 14:08:00                       |
| Chemin des données : D:                                           | Auteur: 12456                                                         |
| Heure de redémarrage/Màj : 00:00                                  |                                                                       |
| Valider Annuler Quitter                                           | Enregistrer                                                           |

#### 3. Créez votre première interface d'affichage dynamique

Pour créer votre première interface rendez-vous dans l'Interface designer (menu <u>Multi Media > Interface designer</u>)

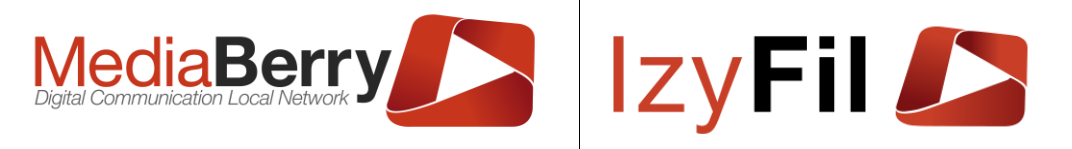

Dans l'onglet « Configuration écran », choisissez une image de fond ou téléchargezla sur le serveur puis sélectionnez là dans la liste déroulante.

INTERFACE DESIGNER

| Gestion interfaces  | Configuration écran       | Widgets liste Gér | iérateur de fon | d                      |                          |                            |
|---------------------|---------------------------|-------------------|-----------------|------------------------|--------------------------|----------------------------|
| Propriétés          |                           |                   |                 |                        |                          |                            |
| Couleur de police : |                           | Taille de police  | • :             | 20                     | Couleur du fond          | •                          |
| Largeur :           | 128                       | C 🚺 Hauteur :     |                 | 768                    | □ Ignorer                | couleurs de fond des zones |
| Fond d'écran        |                           |                   |                 |                        |                          |                            |
| Fond d'écran :      | emplate_restaurant [Modèl | e MB] 🔹 👻         | c ×             | Téléchargement:        | ond d'écran O Trame de l | fond                       |
|                     |                           |                   |                 | Parcourir Aucun fichie | er sélectionné.          | ۲                          |
|                     | 9. 9 🗖 🖉 📀                |                   | 766             | ┋┉╡╤╏ृं⇔╏              |                          |                            |

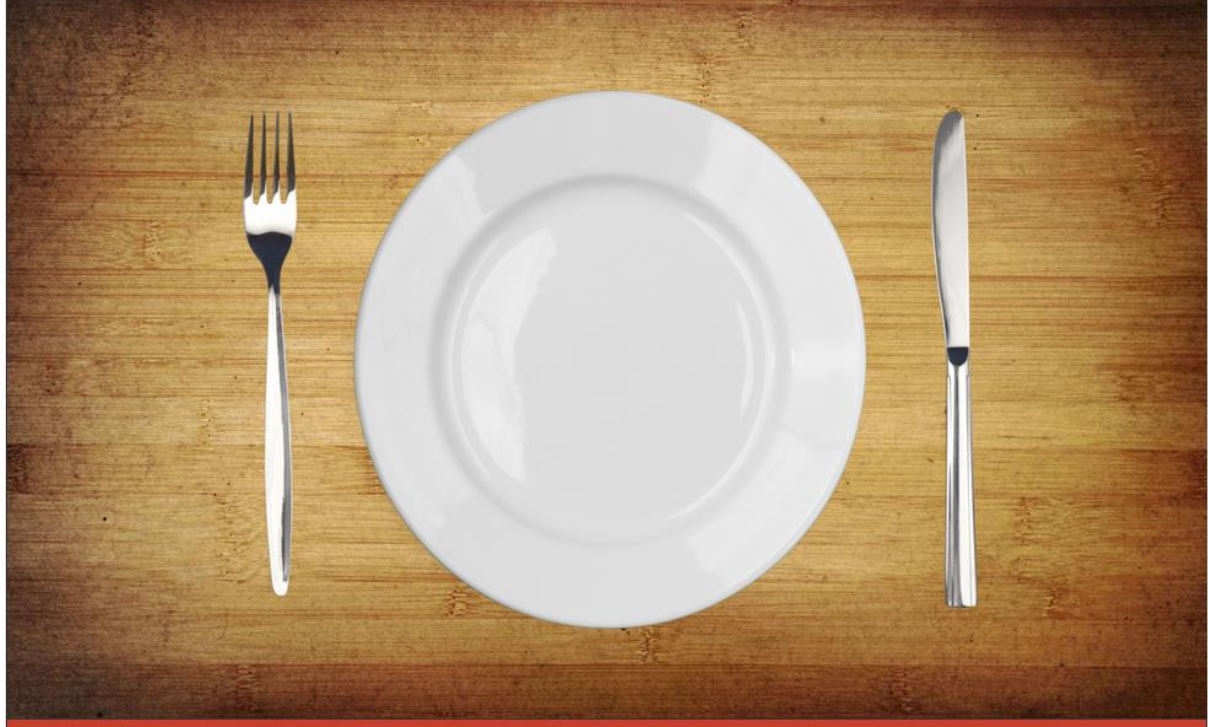

Pour commencer rapidement ajoutez par exemple un widget « Horloge », un widget « Média », un widget « Météo » et une « zone de texte ».

Ajoutez des Widgets parmi ceux proposés dans la barre d'outils du designer et configurez-les. Vous pouvez choisir notamment leurs couleurs, tailles, polices d'écritures, positionnement etc...

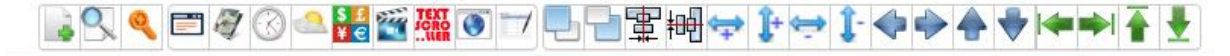

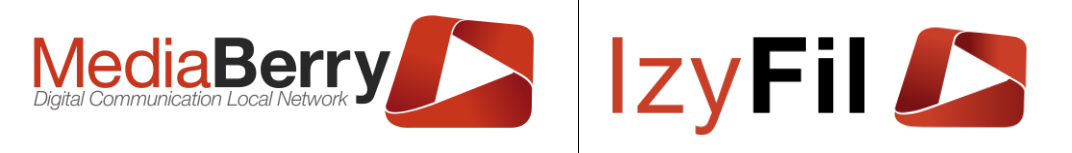

| 🔍 Widget : Mé           | TÉO                   |            |         | ×           |
|-------------------------|-----------------------|------------|---------|-------------|
| Propiétés principales   | Propiétés secondaires | Spécifique |         |             |
| Meteo_1                 |                       |            |         |             |
| Couleur du texte :      |                       |            |         | •           |
| Taille du texte :       |                       |            |         |             |
| 22px                    |                       |            |         | ~           |
| Police du texte :       |                       |            |         |             |
| Arial                   |                       |            |         | $\sim$      |
| Alignement Horizontal : |                       |            |         |             |
| Gauche                  |                       |            |         | ~           |
| Alignement Vertical :   |                       |            |         |             |
| Haut                    |                       |            |         | ~           |
| Couleur de fond :       |                       |            |         | •           |
|                         |                       |            | Annuler | Sauvegarder |

Positionnez vos widgets et ajustez à la taille souhaitée à l'aide de la souris ou des boutons.

Vous pouvez prévisualiser le rendu en cliquant sur le bouton « Prévisualisation » (le second à partir de la gauche).

Enfin, dans l'onglet « Gestion interfaces », donnez un nom à votre interface et cliquez sur le bouton « Enregistrer ».

| Gestion interfaces | Configuration écran | Widgets liste | Générateur de fond                  |
|--------------------|---------------------|---------------|-------------------------------------|
| Interface : Démo   | •                   | Charger       | Ajouter V Mon interface Enregistrer |
|                    |                     | 👝 💽 🕬 TINT =  |                                     |

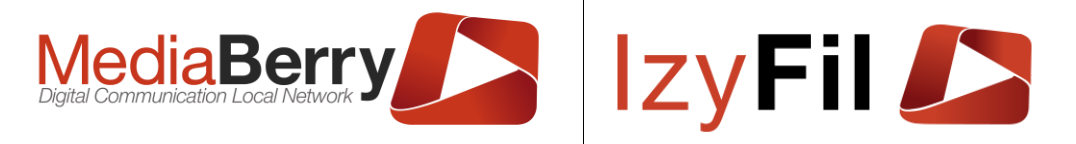

# 4. Créez votre médiathèque et configurez vos listes de lecture (Playlists)

#### 4.1. Votre médiathèque

Pour enrichir votre bibliothèque de médias rendez-vous dans la Médiathèque (menu <u>Multi média > Médiathèque</u>)

Les médias sont rangés selon leur types Images, Vidéos, Document, et Graphiques.

| Capacité<br>allouée | Médiathèque X Mes PlayLists Espace utilisé 267,23 Mo sur 500,00 Mo     Fermer tous les noeuds     The mage |       |       |            |          |           |
|---------------------|----------------------------------------------------------------------------------------------------|-------|-------|------------|----------|-----------|
|                     | <ul> <li>♥ Graphique</li> <li>♥ Graphique</li> </ul>                                                       | Image | Video | Flash      | Document | Graphique |
|                     |                                                                                                    |       |       | 5 éléments | 6        |           |
|                     |                                                                                                    |       |       |            |          |           |

Vous pouvez parcourir vos médias en cliquant sur dossier ou en parcourant l'arborescence sur la gauche.

Vous pouvez créer des dossiers et ajouter ou modifier des médias en les envoyant sur le serveur à l'aide des boutons signalé. Faites attention à la capacité de stockage allouée, vous ne pouvez pas la dépassée.

Médiathèque

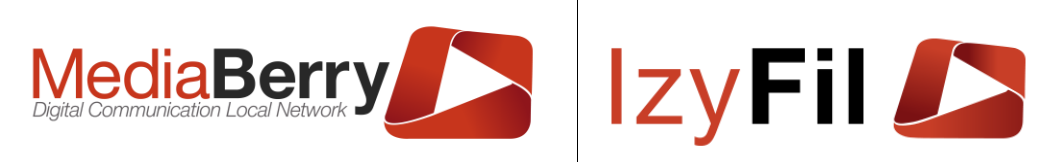

| Médiathèque Mes PlayLists   Espace utilisé 267,23 Mo sur 500,00 Mo Fermer tous les noeuds Fermer tous les noeuds Image Video Video Video Video Les Expositions 2014-2015 Flash Document Graphique | Les Évenemen                                                                                                    |                   |
|----------------------------------------------------------------------------------------------------|----------------------------------------------------------------------------------------------------|-------------------|
|                                                                                                    |                                                                                                    | Boutons d'actions |
|                                                                                                    | 🖦 🕣 🖌 🔟                                                                                                    |                   |
|                                                                                                    | Libellé : Les expositions<br>Poid Total : 20.28 MB<br>Type : video/mp4<br>Descriptif du média :<br>Les expositions créées depuis ses débuts jusqu'à auj<br>Alfred Dreyfus, Moise, Les pirates , Franz Kafka | ioura'hui.        |

Insérez un titre, un descriptif et choisissez votre média sur votre ordinateur.

Pour les vidéos vous pouvez télécharger le média ou insérer un lien YouTube par exemple.

| Meala :               | Télécharger:          Parcourir       Aucun fichier set | électionné. | You<br>Fichier>>>Lien (the |
|-----------------------|---------------------------------------------------------|-------------|----------------------------|
| Titre du média :      |                                                         |             |                            |
| Descriptif du média : |                                                         |             |                            |
| Propriétés :          | Volume par défaut :                                     | 55 Type:    | Remplir                    |
|                       |                                                         |             |                            |

### 4.2. Vos listes de lectures(Playlists)

Pour configurer une Playlist cliquez sur **Mes Playlists** en haut à gauche.

Sélectionnez nouveau dans la liste déroulante, saisissez un nom et le pictogramme Enregistrer.

| Digital Communication L                     | Berry                                                                  | IzyFil 🔎                                                                                                    |
|---------------------------------------------|------------------------------------------------------------------------|----------------------------------------------------------------------------------------------------|
| Affichez les                                | playlists MÉDIATH                                                      | HÈQUE                                                                                                    |
| El Médiathèque X Mes PlayLists<br>Nouveau ✓ |                                                                        | Les Évenemen                                                                                                    |
| Enregistrer                                 |                                                                        |                                                                                                    |
|                                             | 🖿 🕀 🗶 🔟                                                                | 2 éléments                                                                                                    |
|                                             | Libellé : Les expositions<br>Poid Total : 20.28 MB<br>Type : video/mp4 | Descriptif du média :<br>Les expositions créées depuis ses débuts jusqu'à aujourd'hui.<br>Alfred Dreyfus, Moïse, Les pirates , Franz Kafka |

A présent pour ajouter des médias faites de glisser-déposer depuis la partie droite.

Médiathèque

| Image: Mediathèque       Image: Mediathèque         Clip       ✓       ✓       Image: Mediathèque         2 éléments       2       2       Image: Mediathèque       Image: Mediathèque         Les évenements 2014       ✓       Image: Mediathèque       Image: Mediathèque< |                                                                        | Les Évenemen                                                                                                    |
|----------------------------------------------------------------------------------------------------|------------------------------------------------------------------------|----------------------------------------------------------------------------------------------------|
| Les expositions                                                                                                    | <b>*</b>                                                               |                                                                                                    |
|                                                                                                    | 🖿 🕀 🗶 🗊                                                                | 2 éléments                                                                                                    |
|                                                                                                    | Libellé : Les expositions<br>Poid Total : 20.28 MB<br>Type : video/mp4 | <b>Descriptif du média :</b><br>Les expositions créées depuis ses débuts jusqu'à aujourd'hui.<br>Alfred Dreyfus, Moïse, Les pirates , Franz Kafka |

Vous pouvez glisser les médias pour modifier l'ordonnancement de la playlist sur la partie gauche.

#### 5. Planifiez et configurez l'affichage de votre interface sur un écran

Pour configurer la planification de vos affichage rendez-vous dans Multi Média > Planification d'affichage > <u>Vue Agenda</u> ou <u>Vue Tableau</u>.

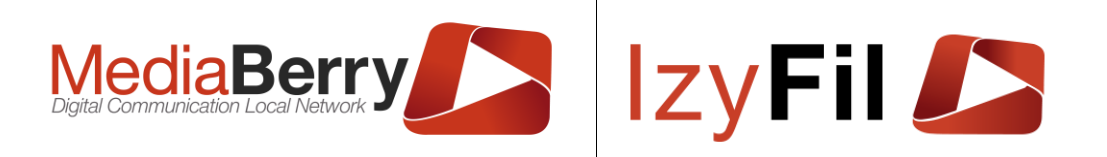

| Vue                                                                                                    | Agenda                                                                                                    | Vue Tableau                                                                                                    |  |  |  |
|----------------------------------------------------------------------------------------------------|----------------------------------------------------------------------------------------------------|----------------------------------------------------------------------------------------------------|--|--|--|
| V. Recherche                                                                                                    | UE AGENDA                                                                                                    | VUE TABLEAU                                                                                                    |  |  |  |
| Matériel : Borne 1 v Nom du contenu :                                                                                                    | Interface :                                                                                                    | Jour:         Indifient         DBist philode :         Fill philode :           Math/old:         Sater (Arraine :         Indifient         V |  |  |  |
| Augusticite     Intervalle (en minutes): 60                                                                                                    | NOV. 6 – 12, 2017 Aouter Semane Jour                                                                                                    | Cuerclar                                                                                                    |  |  |  |
| Lundi 06/11 Mardi 07/11 Mercredi 08/11<br>00:00 000-028 22:11-028 22:11-028                                                                                                    | Jeudi 09/11 Vendredi 10/11 Samedi 11/11 Dimanche 12/11<br>22/11-628 22/11-628 22/11-825 22/11-529                                                                                                    | 8 enregistementju trovnija) Ernegistements par page 19 🗸                                                                                        |  |  |  |
| O100 Nom du comenu AD Nom 4 Matricel Dune 1 Machine Dune 4     O100 Nom du comenu AD Nom du contenu AD     O200 Histinga Some Interface Some Imérique Some     O100 Histinga Some Interface                                                                                                    | Tarifine Dens t Tarifine Dens t Tarifine Dens t Marine t Dens t<br>Benn de genter A.2 Hond wortherer A.2 Monet de centerer A.2 Monet de centerer A.2 Monet de | Nom de contense interface Matériel Jour Début Delo Scoption Statut<br>Herarie<br>Boos le                                                        |  |  |  |
| 0400                                                                                                    |                                                                                                    | Inscription Borne Borne Borne 1 Dimanche; Lund; March Mercred; 06:00:00 Addf      Addf     Addf     Addf                                        |  |  |  |
| 06:00 225 - 8:00 5:25 - 8:00 6:25 - 8:00 6:25 - 8:00 7:00 Material: Borne 1 Material: Borne 1 Material: Borne 1                                                                                                    | 0 25 - 8 00 0 25 - 8 00 0 25 -    | 2 🗋 💿 appel test Appel Public Borne 1 Dimanche; Lund; Marck Hercred; 06:25:00 Addf 🍵 Jeud; Vendred; Samed;                                      |  |  |  |
| 08 00 8 00 Matched Bone 1 8 00 Matched Bone 1 8 00 Matched Bone 1<br>Non A contact of 1 1 2 00 Matched Bone 1<br>99 00 8 15 15 40 5 5 5 15 45                                                                                                    | 8.00 - Manifel Burns 1 8.00 - Manifel Burns 1 8.00 - Manifel Burns 1 8.00 - Manifel Burns 1 8.00 - Manifel Burns 1 1.000 - Manifel Burns 1 Manifel Burns 1 1.000 - Manifel Burns 1 1.000 - Manifel Bur    | 🖋 🕞 🐵 AD Borne Borne 1 Dimanche; Lundi; Mardi; Mercredi; 22:11:00 Addl 🍵                                                                        |  |  |  |
| 10:00 Materiel Bone 1 Materiel Bone 1 Maderiel Bone 1<br>11:00 Internet accelerus III Materiel Bone 1 Materiel Bone 1<br>11:00 Internet Appel Public Internetse Appel Public                                                                                                    | Motionel Borne 1 Mattierel Borne 1 Motionel Borne 1 Motionel Borne 1 Motionel Borne 1 Motionel Borne 1 Motionel acriteria util Internativa Appel Public Interface Appel Public Interface Appel Public Interfac    | 🖌 🎦 🐵 done test test3-5 Borne 1 Dimanche; Lundi; Mardi; Mercredi; 21:20:00 Addf 🍵<br>Jeudi; Vendredi; Samedi;                                   |  |  |  |
| 1200<br>1300                                                                                                    |                                                                                                    | 🖉 🗋 💿 testva testvA Borne 1 Dimanche; Lundi, Mardi, Mercredi, 19.45.00 Addl 🍵                                                                   |  |  |  |
| 4400<br>1000<br>100<br>1000<br>1000<br>1 | And cright and the second second seco    |                                                                                                    |  |  |  |

Cliquez sur le bouton ajouter pour configurer une occurrence de votre affichage sur votre écran.

Dans l'onglet « Configuration Interface & Horaire » renseignez un nom et définissez les occurrences pour l'écran choisi.

| Nom du contenu : | Interface Principale |   |
|------------------|----------------------|---|
| Matériel :       | Ecran Appel 1        | ~ |
| Début :          | 11:00                | ٥ |
| Jour :           | ☐ Exception          |   |
| Statut Horaire   | Actif                | ~ |

Dans l'onglet Configuration Widgets vous pouvez choisir l'interface que vous avez créé et (re)configurez des options pour vos widgets présents sur votre interface.

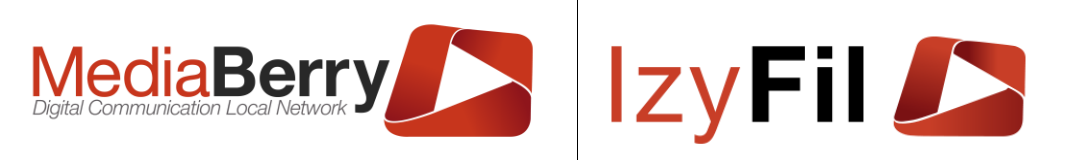

|             |                       | Planification d'affichage                                                                                           | $\otimes$ |  |  |  |  |
|-------------|-----------------------|----------------------------------------------------------------------------------------------------|-----------|--|--|--|--|
| Configu     | uration Interface & H | Configuration Widgets                                                                                               |           |  |  |  |  |
|             |                       | Modèle : Choisir ~ Charger                                                                                          |           |  |  |  |  |
|             |                       | Configuration écran                                                                                                 |           |  |  |  |  |
|             | Langue :              | 🚺 Français 🔹                                                                                                    |           |  |  |  |  |
|             | Interface :           | AD 🗸                                                                                                    |           |  |  |  |  |
| <           | Options :             | Eteindre moniteur Redémarer player Interface sans contenu                                                           |           |  |  |  |  |
|             |                       | Configuration écran Lecteur multi-média : Texte défilant : Météo : meteo_4707<br>mediaplaver 9238 textscroller 8659 |           |  |  |  |  |
| Enregistrer |                       |                                                                                                    |           |  |  |  |  |

Exemple de configuration de la météo, nous pouvons préciser la ville et le nombre de jours de prévisions souhaité.

|        |                              |                                                                                                    | Planification d'affichage |  |  |  |  |  |
|--------|------------------------------|----------------------------------------------------------------------------------------------------|---------------------------|--|--|--|--|--|
| Config | guration Interface & Horaire | Configuration Widgets                                                                                       |                           |  |  |  |  |  |
|        |                              | Modèle : Choisir 🗸 Charger                                                                                  | Météo : meteo_4707        |  |  |  |  |  |
|        | Durée des prévisions :       |                                                                                                    |                           |  |  |  |  |  |
|        | 🔿 4 Jour(s) 💿 3 Jou          | r(s) 🔿 2 Jour(s) 🔿 1 Jour(s) 🔿 Aucun                                                                        |                           |  |  |  |  |  |
| <      | Ville :                      |                                                                                                    |                           |  |  |  |  |  |
|        | PARIS, FRANCE                |                                                                                                    |                           |  |  |  |  |  |
|        | Ephéméride :                 |                                                                                                    |                           |  |  |  |  |  |
|        | Oui O Non                    |                                                                                                    |                           |  |  |  |  |  |
|        |                              |                                                                                                    |                           |  |  |  |  |  |
|        |                              | Configuration écran Lecteur multi-média : Texte défilant : Météo : me<br>mediaplayer_9238 textscroller_8559 | tteo_4707                 |  |  |  |  |  |
|        | Chregistrer                  |                                                                                                    |                           |  |  |  |  |  |

Enfin cliquer sur le bouton « Enregistrer ».

Dès à présent votre écran va pouvoir jouer les interfaces que vous avez défini, selon vos souhaits aux moments choisis.